## **POLARIS Instructions for Stream and Lake Buffers**

1) Go to <u>POLARIS 3G</u> interactive website.

\*\*On the sample maps on the right, each step is highlighted using a red circle or arrow.

2) Type address or parcel ID number in Search box (upper left) and hit Enter

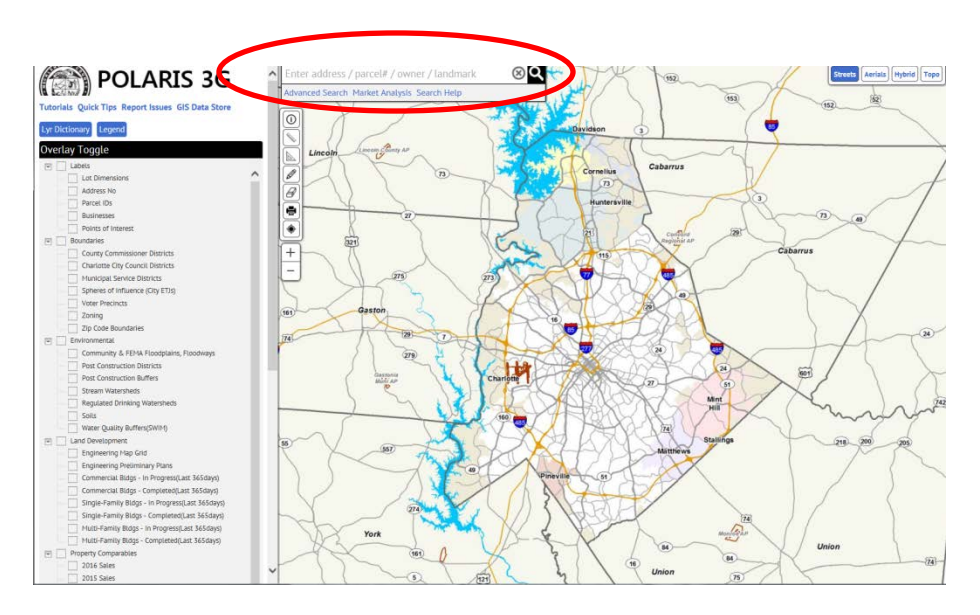

## **POLARIS Instructions for Stream and Lake Buffers**

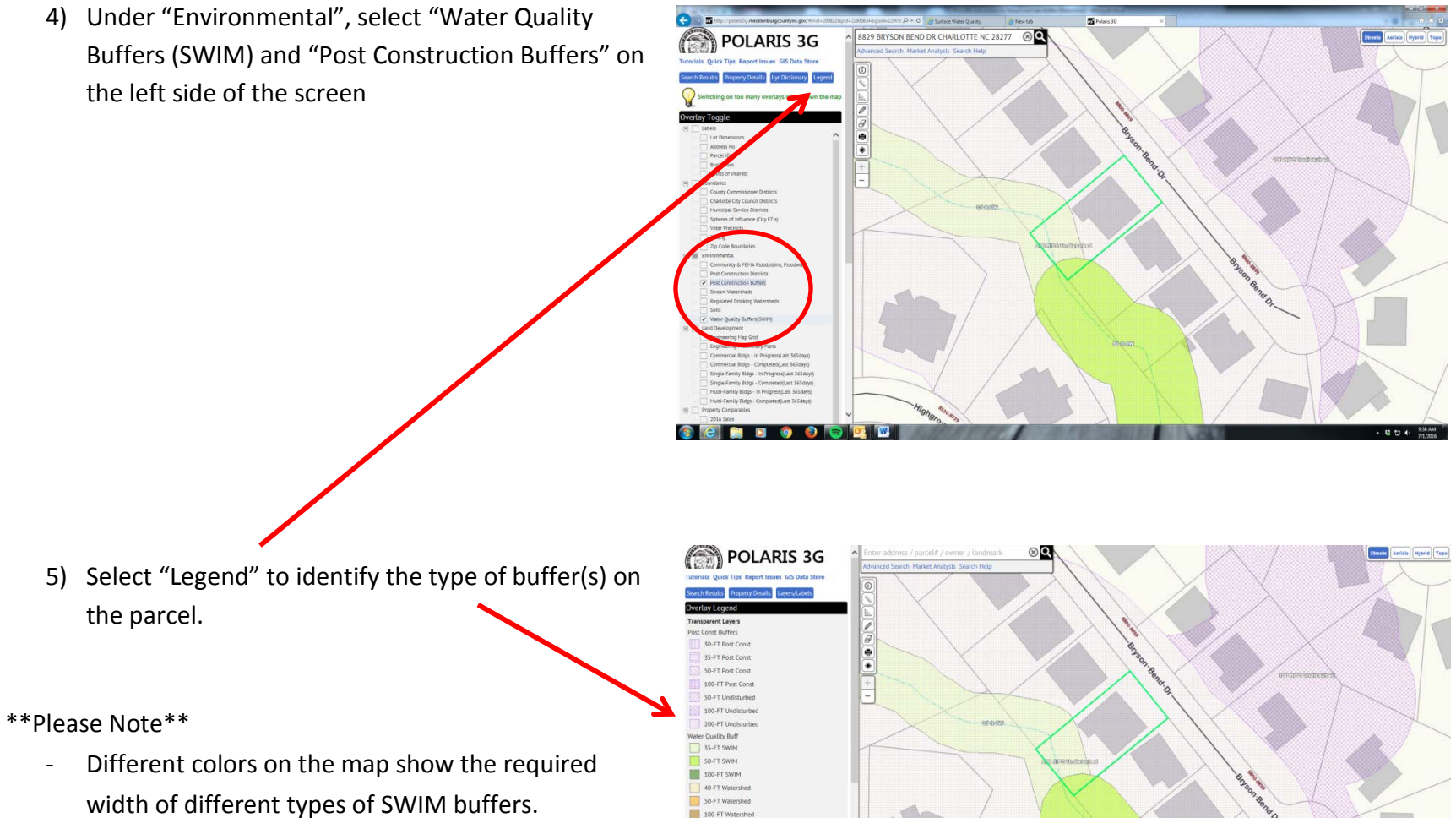

- Different hash marks show the required types of -Post Construction buffers.
- 100-FT Watershe 1 30 ft PIPED-No Buff 35 ft PIPED-No Buff 1 100 ft PIPED-No But